## Manuál pro aktivaci licence v systémech NVRmini, NVR Titan a NVRSolo

Důležité kroky před zahájením procesu aktivace:

- 1. U online aktivace je nutné zajistit kvalitní připojení k Internetu, není doporučeno používat wifi či 3G připojení (v takovém případě doporučuji použít offline aktivaci, viz níže).
- 2. Skutečně si ověřte, že jste si zakoupili licenci pro správný typ zařízení, každé zařízení má svůj ty licence (např. NVR mini2 není kompatibilní s NVR Titan).

## Online aktivace:

- 1) Otevřete si webové rozhraní NVR.
- 2) V sekci Správa klepněte na odkaz Licence manager.
- 3) Do políčka "Input S/N": zadejte Vaše licenční číslo.
- 4) Pokračujte tlačítkem Aktivovat.

Proběhne aktivace, do zařízení půjde nyní připojit požadovaný počet kamer.

## Offline aktivace:

- 1) Otevřete si webové rozhraní NVR.
- 2) V sekci Správa klepněte na odkaz Licence manager.
- 3) V sekci Offline aktivace pokračujte tlačítkem Exportovat.
- 4) Stáhněte si soubor offline.reg.
- 5) Pokud máte řádně nainstalovaný software k NVR (ze stránek <u>www.nuuo.cz</u>), v Nabídce Start Vašeho počítače naleznete program ,,NUUO Offline Licence Tool".
- 6) Jako soubor s označením Server Information file umístěni zvolte soubor offline.reg, který vám vygenerovalo NVR.
- 7) Do pole Vstup SN zadejte číslo licence
- 8) Pokračujte tlačítkem Aktivovat.
- 9) Po aktivaci dojde k vygenerováni souboru offline\_license.dll.
- 10) Tento soubor naimportuje tlačítkem Importovat do NVR.

| P Offline Tool                    |                            |
|-----------------------------------|----------------------------|
| Informace:                        |                            |
| Aktivovat nove SN.                | *                          |
| Vstup SN:                         |                            |
|                                   |                            |
| Nelze nacist pozadovany soubor.   |                            |
| Cesta k so                        | ouboru offline.reg z NVR 🚽 |
| - Typ ystupu                      |                            |
| Server Information file umisteni: | C:\Users\svoboda.CZ\       |
| SN vstup:                         |                            |
| Vstup SN:                         | číslo licence              |
| C Importovat SN soubor:           |                            |
| C Aktivovat pomoci donglu         |                            |
|                                   | Aktivovat                  |
|                                   |                            |

Program NUUO Offline Licence Tool